Tutorial per operare nel Registro

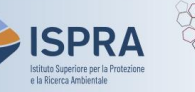

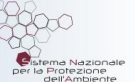

## **Trasferimento di quote al Registro Svizzero**

Versione 1: 01.12.2023

Italia

I **conti di deposito** operatore o operatore aereo possono trasferire quote o unità di Kyoto esclusivamente a conti inclusi nell'elenco di fiducia, mentre i **conti di scambio** hanno anche la possibilità di trasferire a conti non di fiducia.

Il titolare di un conto di deposito può scegliere di **derogare a tale regola**, con riduzione del grado di sicurezza applicato al conto, richiedendo la possibilità di effettuare trasferimenti verso conti <u>non</u> inclusi nell'elenco di fiducia. La scelta non è definitiva e la condizione di sicurezza può essere ripristinate dal titolare in qualsiasi momento (per maggiori informazioni e indicazioni su come richiedere la modifica, si faccia riferimento alla pagina <u>Modifica dei livelli di sicurezza del conto</u> del sito web ARIET).

Fintanto che non ci sarà una connessione diretta e permanente tra il Registro dell'Unione e il Registro Svizzero, i trasferimenti tra i due sistemi avranno luogo **ogni martedì e giovedì** ad eccezione di alcune date prestabilite. Tutte le informazioni sulle date di esecuzione dei trasferimenti saranno rese note tramite il "Calendario del Registro" presente nella homepage del sito web <u>ARIET</u>.

I trasferimenti tra i due sistemi EU-ETS/CH-ETS possono essere avviate in qualsiasi momento dai rappresentanti autorizzati e verranno eseguiti il martedì o il giovedì successivo in conformità alle regole applicate nel registro in cui viene avviata la richiesta (+26 ore per l'EU-ETS; +24 ore per il CH-ETS).

Un trasferimento deve essere **proposto** da un rappresentante autorizzato e **approvato** da un altro rappresentante autorizzato del conto aventi il diritto, rispettivamente, di avviare e approvare procedure.

Il rappresentante autorizzato che avvia un trasferimento deve indicare nel Registro dell'Unione se il trasferimento è un'**operazione bilaterale** o meno. Non sono operazioni bilaterali i trasferimenti tra diversi conti dello stesso titolare o quelli eseguiti presso una sede di negoziazione e segnalati ai sensi dell'articolo 26, paragrafo 5, del Regolamento (UE) n. 600/2014.

## Segui le indicazioni della tabella per proporre l'operazione

|   | Elemento dell'interfaccia                                                                                                    | Operazioni da eseguire                                                                                                    |
|---|----------------------------------------------------------------------------------------------------|----------------------------------------------------------------------------------------------------|
| 1 | European Commission<br>Climate Action<br>Iteatia                                                                                                    | Accedi alla sezione italiana del Registro dell'Unione:<br><u>https://unionregistry.ec.europa.eu/euregistry/IT</u><br>Non sai come accedere? Consulta il tutorial Accesso al Registro alla pagina<br><u>Tutorial e guide</u> del sito web ARIET                          |
| 2 | <ul> <li>Conti</li> </ul>                                                                                                    | Clicca sulla voce <b>Conti</b> dal menu <b>Conti.</b> Tutti i conti di<br>cui sei rappresentante autorizzato vengono visualizzati                                                                                                    |
| 3 | Numero         ≎           EU-100-5019399-0-40                                                                                                    | Nella colonna <b>Numero</b> clicca sul codice del conto nel<br>quale vuoi operare                                                                                                    |
| 4 | Depositi                                                                                                    | Clicca sull'etichetta <mark>Depositi</mark>                                                                                                    |
| 5 | Proponi operazione                                                                                                    | Clicca su Proponi operazione                                                                                                    |
| 6 | Trasferimenti regolari:<br><u>Trasferimento di quote</u><br><u>Trasferimento quote al Registro svizzero</u><br><u>Trasferimento di AAU, RMU, ERU, CER, ICER e tCER</u>                 | Clicca sul tipo di trasferimento che intendi effettuare:<br>Trasferimento quote al Registro svizzero                                                                                                    |
| 7 | *Codice di identificazione dei conto di arrivo:<br>EU - 100 - Selezionare dai conti di liducia<br>Quantità da trasferire<br>1234<br>Bilateral Transaction O Yes O No<br>Annulla Avanti | Inserisci le informazioni relative al <i>codice</i> del conto<br>destinatario (se è un conto di fiducia, selezionalo<br>dall'elenco), la <i>quantità</i> di quote da trasferire e<br>specifica se si tratta di un'operazione bilaterale.<br>Poi clicca su <b>Avanti</b> |

|   | Elemento dell'interfaccia | Operazioni da eseguire                                                                                                    |
|---|---------------------------|----------------------------------------------------------------------------------------------------|
| 8 | Annulla                   | Verifica di aver correttamente inserito il quantitativo di<br>quote ed il codice conto destinatario e poi clicca su<br>Conferma                                                                                                    |
| 9 |                           | L'operazione deve essere firmata tramite il sito EU<br>Login: inserisci la tua <b>password</b> , apri l'App EU Login<br>installata sul tuo dispositivo mobile e scansiona il <b>codice</b><br><b>QR</b> .<br>Inserisci nell'App i <b>valori indicati</b> sul sito e fai click su<br>"Continua", poi inserisci sul sito il codice generato<br>dall'App e clicca su <b>Firma</b> |

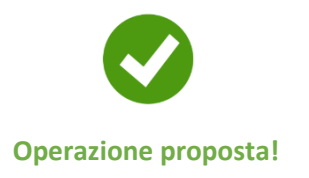

Attenzione: ora la proposta di trasferimento **deve essere approvata** da un altro rappresentante con diritto di *"solo approvazione"* o *"avvio e approvazione"*. Per procedere, si seguano le indicazioni fornite nel tutorial Approvazione di un'operazione alla pagina <u>Tutorial e guide</u> del sito ARIET.

Si ricorda che il titolare di un conto può decidere di non rendere necessaria l'approvazione di un secondo rappresentante autorizzato per eseguire i diversi tipi di transazione (tale decisione può essere revocata in ogni momento). La decisione, o la revoca di tale decisione, deve essere comunicata tramite il sito web <u>ARIET</u> dove è disponibile la pratica "Modifica i livelli di sicurezza".